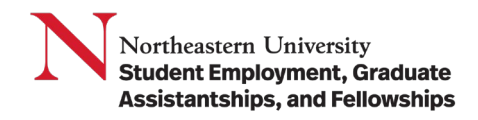

**Purpose:** Student managers will view/approve/reject the timesheet for their student employees on a regular basis. They are responsible for reviewing and approving timesheets in a timely manner.

## Steps to approve a student timesheet in Workday:

- 1. Log in to Workday.
- 2. Go to Menu.
- 3. Select the Team Time application.

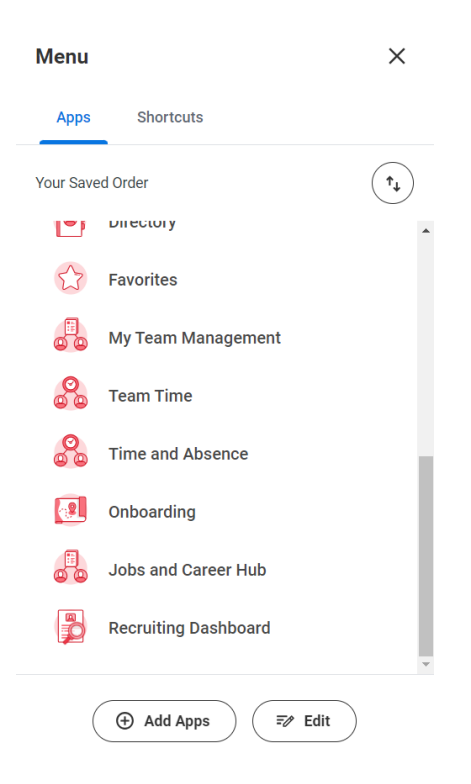

4. Once you have selected the **Time and Absence** app, Under the **Actions** column, Select **Review Time**.

| Team Time                |                           |
|--------------------------|---------------------------|
| Actions                  | View                      |
| Review Time              | My Team's Schedule        |
| Enter Absence            | Time Clock History        |
| Correct Absence          | Time Off & Leave Calendar |
| Enter Time for Worker    |                           |
| Return Worker from Leave |                           |
|                          |                           |
|                          | workday                   |

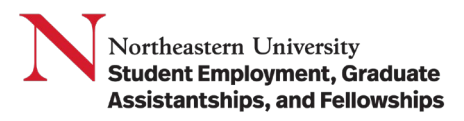

5. In the **Review Time** page, enter the Worker details of the employees to approve time.

| →   | Review Time                                                                             |
|-----|-----------------------------------------------------------------------------------------|
| 88  | Date * 02/05/2024 💼                                                                     |
| Ē.  | Review my direct reports only                                                           |
| 놂   | Workers (empty)                                                                         |
| 000 | Worker Type :=                                                                          |
| ₿   | Employee Type                                                                           |
|     | Show * O All Workers<br>Workers with Hours to Approve<br>Workers with Unsubmitted Hours |
|     | Pay Rate Type                                                                           |
|     | Job Exempt Status * O All Workers<br>Exempt<br>Non-Exempt                               |
|     | OK Cancel                                                                               |

6. You will then have access to a **full list of your direct reports** and a breakdown of their hours. You can approve hours for student employees by checking the box next to their name then selecting the **Approve** button.

NOTE: Pay special attention to any alerts or symbols on the **Review Time** screen prior to approving timesheets. Please work with the student and the SEGAF office to ensure your student employees are compliant including total work hours and Work Study balance.

| vie    | w Time                                                                               | 핞             |                                 |                                 |                         |                          |                         |                          |                                         |                         |                               |                              |                                                       |
|--------|--------------------------------------------------------------------------------------|---------------|---------------------------------|---------------------------------|-------------------------|--------------------------|-------------------------|--------------------------|-----------------------------------------|-------------------------|-------------------------------|------------------------------|-------------------------------------------------------|
| 0 - 10 | 6, 2021                                                                              |               |                                 |                                 |                         |                          |                         |                          |                                         |                         |                               |                              |                                                       |
| : You  | can't approve un                                                                     | submitted hou | urs.                            |                                 |                         |                          |                         |                          |                                         |                         |                               |                              |                                                       |
| Work   | ters                                                                                 |               |                                 | Submitted Time                  | 4<br>Workers with No    | o Time Ente              | ered Work               | ers with Unsubmittee     | d Time Workers                          | with Alerts             |                               | <br>Workers with<br>Entries  | n Incomplete Time                                     |
|        |                                                                                      |               |                                 |                                 |                         |                          |                         |                          |                                         |                         |                               |                              |                                                       |
| Peri   | od Summary 4                                                                         | items A       | All 4 selected                  | Totale                          |                         |                          |                         |                          | Breakdown                               |                         |                               |                              | ×II II = 00                                           |
| Peri   | od Summary 4<br>Worker<br>Name                                                       | items A       | All 4 selected                  | Totals<br>Submitted Time        | Approved Time           | Total<br>Hours           | Regular Hours           | Overtime Hours           | Breakdown<br>Doubletime Hours           | Holiday Hours           | Paid<br>Time<br>Off           | Unpaid Time<br>Off           | X III 프 메미<br>Scheduled Weekly<br>Hours               |
| Perio  | Od Summary 4<br>Worker<br>Name<br>Celine Dion                                        | ltems A       | All 4 selected                  | Totals Submitted Time 0         | Approved Time           | Total<br>Hours<br>0      | Regular Hours<br>0      | Overtime Hours           | Breakdown<br>Doubletime Hours<br>0      | Holiday Hours           | Paid<br>Time<br>Off<br>0      | Unpaid Time<br>Off<br>0      | XIII III 〒 IIII<br>Scheduled Weekly<br>Hours<br>40    |
| Perio  | Vorker<br>Name<br>Celine Dion<br>David<br>Beckham                                    | items A       | UII 4 selected                  | Totals Submitted Time 0 0       | Approved Time<br>0<br>0 | Total<br>Hours<br>0<br>0 | Regular Hours<br>0      | Overtime Hours<br>0<br>0 | Breakdown<br>Doubletime Hours<br>0<br>0 | Holiday Hours<br>0      | Paid<br>Time<br>Off<br>0      | Unpaid Time<br>Off<br>0      | XIII III I III III III III IIII IIII I                |
| Perio  | od Summary 4<br>Worker<br>Name<br>Celine Dion<br>David<br>Beckham<br>Meryl<br>Streep | items A       | Jubmitted Time 0<br>0<br>0<br>0 | Totals Submitted Time 0 0 0 0 0 | Approved Time<br>0<br>0 | Total<br>Hours<br>0<br>0 | Regular Hours<br>0<br>0 | Overtime Hours 0 0 0 0 0 | Breakdown<br>Doubletime Hours<br>0<br>0 | Holiday Hours<br>0<br>0 | Paid<br>Time<br>Off<br>0<br>0 | Unpaid Time<br>Off<br>0<br>0 | XII III = Da<br>Scheduled Weekly<br>Hours<br>40<br>40 |

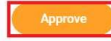

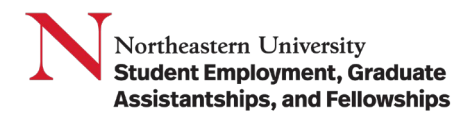

Note: If there are individuals who need more careful review, you can select their name from the list to access their timecard and make updates or send back if necessary.

| Time Entr                           | ies                          |                                            |                          |             |            |               |          |               |               |                       |              | ×III | PDF |
|-------------------------------------|------------------------------|--------------------------------------------|--------------------------|-------------|------------|---------------|----------|---------------|---------------|-----------------------|--------------|------|-----|
| Date Range<br>Job Title<br>View Abs | Jan 28<br>122471<br>sence Ba | - Feb 3, 2024<br>I Compliance A<br>alances | ssistant, Student Fina   | ancial Serv | ices-JM (/ | Angelica Yoon | )        |               |               |                       |              |      |     |
| Daily Total                         | S                            |                                            |                          |             |            |               | P        | eriod Tota    | ls            |                       |              |      |     |
| Sunday                              | 0                            |                                            |                          |             |            |               | Re       | gular         | 11.5          |                       |              |      |     |
| Monday                              | 2.5                          |                                            |                          |             |            |               | Sh       | ift Different | ial O         |                       |              |      |     |
| Tuesday                             | 3                            |                                            |                          |             |            |               | Ov       | rertime       | 0             |                       |              |      |     |
| Wednesday                           | 0                            |                                            |                          |             |            |               | То       | tal           | 11.5          |                       |              |      |     |
| Thursday                            | 0                            |                                            |                          |             |            |               | Sc       | heduled We    | ekly Hours 20 | )                     |              |      |     |
| Friday                              | 0                            |                                            |                          |             |            |               |          |               |               |                       |              |      |     |
| Saturday                            | 6                            |                                            |                          |             |            |               |          |               |               |                       |              |      |     |
| Entries to b                        | e Approv                     | red All Ent                                | ries                     |             |            |               |          |               |               |                       |              |      |     |
| 2 items                             |                              |                                            |                          |             |            |               |          |               |               |                       |              | n. = | H   |
| Date                                |                              | Time Type                                  | Time Calculation<br>Tags | In          | Out        | Out<br>Reason | Quantity | Unit          | Worktags      | Time Block<br>Comment | View Details |      | -   |
| Tue, 1/30                           |                              | Regular                                    | Regular                  | 11:30       | 14:30      | Out           | 3        | Hours         |               |                       | Q            |      |     |
| Sat, 2/3                            |                              | Regular                                    | Regular                  | 11:00       | 17:00      | Out           | 6        | Hours         |               |                       | ۹            |      | -   |
|                                     |                              |                                            |                          |             |            |               |          |               |               |                       |              |      |     |
|                                     |                              |                                            |                          |             |            |               |          |               |               |                       |              |      |     |
| Appro                               | ove                          | Enter Ti                                   | ime for Worker           | Sen         | d Back     |               |          |               |               |                       |              |      |     |
|                                     |                              |                                            | )                        |             |            | /             |          |               |               |                       |              |      |     |

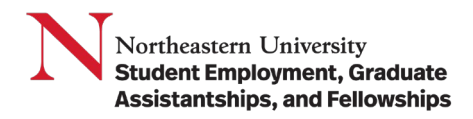

**Enter Time for Worker**: Any timesheet updates, whether it be changing an existing submission or creating a new submission, should include note from the supervisor in the Comment field regarding the change(s).

| < > Jan 2             | 28 – Feb 3, 2024 🗸      |                                                |                       |                      |                                     | Week V Actions V         | Summary                                            |
|-----------------------|-------------------------|------------------------------------------------|-----------------------|----------------------|-------------------------------------|--------------------------|----------------------------------------------------|
| Sun, 1/28<br>Hours: 0 | Mon, 1/29<br>Hours: 2.5 | Tue, 1/30<br>Hours: 3                          | Wed, 1/31<br>Hours: 0 | Thu, 2/1<br>Hours: 0 | Fri, 2/2<br>Hours: 0                | Sat, 2/3<br>Hours: 6     | Jan 28 – Feb 3, 202                                |
|                       |                         | Time Period Lockout<br>01/14/2024 - 01/27/2024 |                       |                      | Pay date<br>01/14/2024 - 01/27/2024 |                          | Regular<br>Shift Differential<br>Overtime<br>Total |
|                       |                         |                                                |                       |                      |                                     | -                        |                                                    |
|                       |                         |                                                |                       |                      |                                     | Î                        |                                                    |
|                       | Regular                 |                                                |                       |                      |                                     |                          |                                                    |
|                       | 2.5 Hours<br>✓ Approved |                                                |                       |                      |                                     |                          |                                                    |
|                       |                         | Regular                                        |                       |                      |                                     | Regular<br>11:00 - 17:00 |                                                    |
|                       |                         | 11:30 - 14:30<br>3 Hours<br>Submitted          |                       |                      |                                     | 6 Hours<br>Submitted     |                                                    |
|                       |                         |                                                |                       |                      |                                     |                          |                                                    |
|                       |                         |                                                |                       |                      |                                     |                          |                                                    |
|                       |                         |                                                |                       |                      |                                     |                          |                                                    |
|                       |                         |                                                |                       |                      |                                     | -                        |                                                    |
|                       |                         |                                                |                       |                      |                                     |                          |                                                    |

|                                                | Close              |                  |
|------------------------------------------------|--------------------|------------------|
| Tue, 1/30<br>Hours: 3                          | Enter Time         |                  |
| Time Period Lockout<br>01/14/2024 - 01/27/2024 | 01/30/2024         | Pay da<br>01/14, |
|                                                | Status Submitted   |                  |
|                                                | Time Type * 🛛 🛛 🗮  |                  |
|                                                | ln * 11:30         |                  |
|                                                | Out * 14:30        |                  |
|                                                | Out Reason * Out 💌 |                  |
|                                                | Hours 3            |                  |
| Regular                                        | Details            |                  |
| 11:30 - 14:30<br>3 Hours<br>Submitted          | Comment            |                  |
|                                                | View Details       |                  |
|                                                | OK Delete Cancel   |                  |
|                                                |                    |                  |

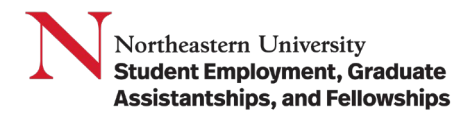

**Send Back**: If the entire submission is sent back, a comment must be included and the student notified to make corrections.

| Send Back Worker Time for Date Range | ×  |
|--------------------------------------|----|
| Comment *                            | li |
| OK Cancel                            |    |

**Result:** You have reviewed the steps to approve time for a student worker in Workday.